## **NTP Software File Reporter**<sup>™</sup>

### **User Manual**

Version 7.5 - September 2015

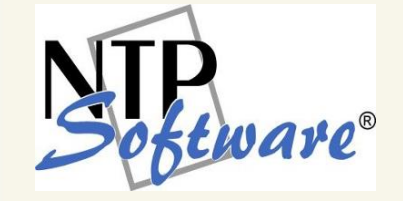

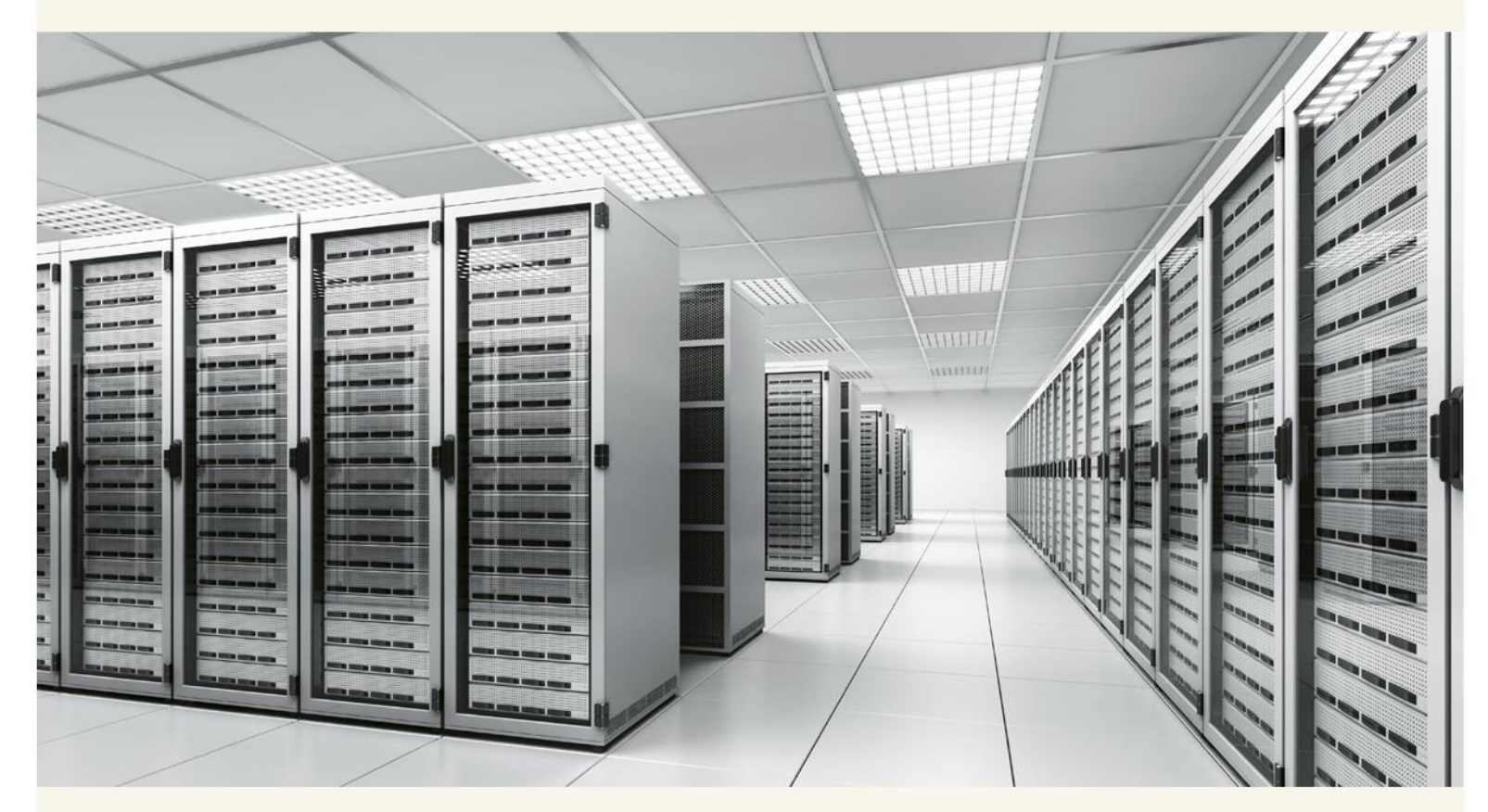

This guide details the use of NTP Software File Reporter<sup>™</sup>. Upon completion of the steps within this document, NTP Software File Reporter will successfully report on your enterprise community.

## **Table of Contents**

| Executive Summary                                                       |
|-------------------------------------------------------------------------|
| Installation4                                                           |
| In This Guide4                                                          |
| NTP Software Data Collection Agent Administration5                      |
| NTP Software Data Collection Agent Configuration5                       |
| Configuring New Active Directory Server6                                |
| Configuring NTP Software Data Collection Agent for Windows              |
| Configuring NTP Software Data Collection Agent for NAS, NetApp          |
| Configuring NTP Software Data Collection Agent for NAS EMC              |
| Configuring NTP Software Data Collection Agent for SharePoint           |
| NTP Software Data Collection Agent Database Configuration               |
| Configuring NTP Software Data Collection Agent for NAS EMC Isilon       |
| Data Agent Administration Web Application Settings for Content Scanning |
| NTP Software Data Collection Agent Schedule Configuration               |
| Viewing NTP Software File Reporter Agent Status Utility                 |
| Purging the NTP Software File Reporter Database                         |
| About NTP Software                                                      |
| NTP Software Professional Services                                      |

## **Executive Summary**

Thank you for your interest in NTP Software File Reporter<sup>™</sup>. NTP Software File Reporter is a critical component of an overall file data management (FDM) architecture and is part of the NTP Software integrated suite of products. Together, these products are designed to help organizations control and report on their current and ever-growing Windows<sup>®</sup> storage infrastructure.

NTP Software File Reporter provides a complete view of storage consumption within enterprise organizations. Providing reports on users, files, directories, volumes, sites, mailbox folders, and servers across your entire organization, NTP Software File Reporter is the premiere enterprise reporting application. By using the NTP Software File Reporter drill-down filtering technology, administrators can focus on the most important and growing concerns within their enterprise environments.

NTP Software File Reporter reports on enterprise storage resources; for example, some of the built-in reports display data related to the following:

- End-user storage consumption
- File type utilization
- Prediction and trend analysis

NTP Software File Reporter is different from all other storage-reporting applications in several important ways. In particular, it has the lowest labor cost, which industry analysts agree represents 75% or more of total cost of ownership (TCO). To assist with lowering costs, NTP Software provides and supports multiple installation methods for NTP Software File Reporter, including Microsoft<sup>®</sup> SMS installations, MSI installations, and Active Directory group policy object installations. NTP Software File Reporter supports virtually any installation method your organization customarily uses.

## Installation

For installation instructions, please refer to the following:

- Installation Guide NTP Software File Reporter Analysis Server \_4464EF for details about installing NTP Software File Reporter™ Analysis Server.
- Installation Guide NTP Software Data Collection Agent for Active Directory\_4458EF for details about installing NTP Software Data Collection Agent for Active Directory.
- Installation Guide NTP Software Data Collection Agent for Windows\_4463EF for details about installing NTP Software Data Collection Agent Windows Version.
- Installation Guide NTP Software Data Collection Agent for NAS NetApp<sup>®</sup>\_4461EF for details about installing NTP Software Data Collection Agent for NAS, NetApp Edition.
- Installation Guide NTP Software Data Collection Agent for NAS EMC<sup>®</sup>\_4460EF for details about installing NTP Software Data Collection Agent for NAS, EMC Edition.
- Installation Guide NTP Software Data Collection Agent for SharePoint Server\_4462EF for details about installing NTP Software Data Collection Agent for SharePoint Server.
- Installation Guide NTP Software Data Collection Agent for NAS EMC<sup>®</sup> Isilon\_4595EF for details about installing NTP Software Data Collection Agent for NAS, EMC Isilon Edition.

This guide covers two main topics: configuring NTP Software Data Collection Agent<sup>™</sup> and configuring and managing NTP Software File Reporter.

### In This Guide

The screenshots within the user manual do not necessarily reflect your environment. The screenshots here are meant to reflect all Data Collection Agents supported with NTP Software File Reporter.

## **NTP Software Data Collection Agent Administration**

NTP Software Data Collection Agent<sup>™</sup> is a critical component of an overall file data management (FDM) architecture and is part of the NTP Software integrated suite of products. Together, these products are designed to help organizations control and report on their current and ever-growing storage infrastructure.

The NTP Software File Reporter supports the following Data Collection Agents:

- NTP Software Data Collection Agent for NAS, NetApp Edition
- NTP Software Data Collection Agent for NAS, EMC Edition
- NTP Software Data Collection Agent Windows Version
- NTP Software Data Collection Agent for SharePoint Server Edition
- NTP Software Data Collection Agent for Active Directory Edition
- NTP Software Data Collection Agent for NAS, EMC Isilon Edition

### **NTP Software Data Collection Agent Configuration**

Depending on the platform adapted in your environment, you will have to configure one type of NTP Software Data Collection Agent from the list above. Before using NTP Software Data Collection Agent, the new configuration settings must be created for each storage unit (Filer<sup>®</sup>, VNX, etc.) that the agent will scan. Follow these steps to create a new configuration:

### **Configuring New Active Directory Server**

- From the NTP Software File Reporter<sup>™</sup> Analysis Server machine, open the NTP Software Data Collection Agent<sup>™</sup> Administration by clicking Start > All Programs > NTP Storage Software File Reporter > NTP Software File Reporter Data Agent Administration.
- 2. In the left-hand main menu, click **New AD Configuration** to open the **Active Directory Configuration** window.

| Active Directory Configuration                                                 |
|--------------------------------------------------------------------------------|
| General Departments Looging                                                    |
| General                                                                        |
| Active Directory Server                                                        |
| The domain must match the domain found in Active Directory Users and Computers |
| Active Directory Domain AD Domain                                              |
| Scanning Machine 2                                                             |
| LDAP Port 389                                                                  |
| Active Directory Description (250 characters)                                  |
| Enter description                                                              |
| Add                                                                            |

3. In the **General** dialog box, enter the AD server, AD domain, scanning machine, LDAP port, and description (if desired) and then click the **Add** button.

| Active Directory Configuration                                                                                                    |
|----------------------------------------------------------------------------------------------------|
| General Departments Looging                                                                                                    |
| General                                                                                                    |
| Active Directory Server                                                                                                    |
| The domain must match the domain found in Active Directory Users and Computers<br>Active Directory Domain<br>Scanning Machine Machine 2<br>LDAP Port 339 |
| Active Directory Description (250 characters)                                                                                                    |
| Add                                                                                                    |

4. From the **Home** page, under the **Active Directory Configurations** section, click the **AD** server name you want to update/configure.

5. In the **Departments** dialog box, enter the **Active Directory Department** attribute name and then click the **Update** button.

| Active Directory Configuration (AD Server)                                                                                                    |                     |
|----------------------------------------------------------------------------------------------------|---------------------|
| General Departments Logging                                                                                                    |                     |
| Departments                                                                                                    |                     |
| File Reporter Department reports require the name of the Active Directory attribute that contains the department name assigned to each user. Please supply the name of the Active Directory Department attribute.         Active Directory Department Attribute Name       Department |                     |
|                                                                                                    | Update Reset Delete |

- 6. In the **Logging** dialog box, specify how you want the system to log events as they occur. Select any of the logging options and then click the **Update** button.
  - No Logging: Prevents logging events to the log file.
  - Minimal Detail: Logs a few event details to the log file.
  - Full Detail: Logs all the details to the log file.

**NOTE:** The agent writes to a log file located in the install directory.

| Active Directory Configuration (AD Server)                                                                                                  |                     |
|----------------------------------------------------------------------------------------------------|---------------------|
| General Departments Logaing                                                                                                    |                     |
| Logging                                                                                                    |                     |
| This section controls how verbose the system logs events as they occur. The agent writes to a log file<br>located in the install directory. |                     |
| 🔊 No Logging                                                                                                    |                     |
| Minimal Detail                                                                                                    |                     |
| © Full Detail                                                                                                    |                     |
|                                                                                                    |                     |
|                                                                                                    | Update Reset Delete |
|                                                                                                    |                     |

# **Configuring NTP Software Data Collection Agent for Windows**

- From the NTP Software File Reporter<sup>™</sup> Analysis Server machine, open the NTP Software Data Collection Agent<sup>™</sup> Administration by clicking Start > All Programs > NTP Storage Software File Reporter > NTP Software File Reporter Data Agent Administration.
- 2. In the left-hand main menu, click **New Windows Configuration** to open the Agent Configuration window.

|                    | <u>General</u>                          | <u>Volumes</u>                   | Directories   | File Owners      | File Types   | <u>Aging</u> | Policies  | File Content | <u>Logging</u> | Exclusions | 1 |
|--------------------|-----------------------------------------|----------------------------------|---------------|------------------|--------------|--------------|-----------|--------------|----------------|------------|---|
| ieneral            |                                         |                                  |               |                  |              |              |           |              |                |            |   |
| Windows Machine    | ws Machine<br>Scanning N<br>Description | e Name<br>Aachine<br>n (250 char | acters)       |                  |              |              |           |              |                |            |   |
| Clone Configuratio | n                                       | profile col                      | act the appli | ration profile f | Tom the dren | Clone        | Configura | tion         | opfiqurati     | an" button |   |

 In the General dialog box, enter the Windows Server Name which will be scanned, and the name of the Scanning machine (a Windows server with NTP Software Data Collection Agent, Windows Edition installed) and a description (if desired) and then click the Add button.

**NOTE**: To copy values of an existing profile, select the application profile from the **Clone Configuration** dropdown list and then click the **Clone Configuration** button.

| Agent Configuration                                                                                                    |                         |
|----------------------------------------------------------------------------------------------------|-------------------------|
| General Volumes Directories File Owners File Types Aging Policies File Content Log                                                                                                    | ging <u>Exclusions</u>  |
| General                                                                                                    |                         |
| Group Name Group Hame 2                                                                                                    |                         |
| Group Description (250 characters) Clone Configuration Clone Configuration To copy values of an existing profile, select the application profile from the dropdown list and click the button. | a "Clone Configuration" |
|                                                                                                    | Add                     |

- 4. From the **Home** page, under the **Windows Configurations** section, click the group name of the **Windows Configuration** you want to update/configure.
- 5. In the **Volumes** dialog box, select the resources you want to include in the data scan and then click the **Add** button.

**NOTE:** To include all the volumes in the scanning operation, click the **Include all Volumes** checkbox.

| G Agent Configuration                                                                                       |                 |
|----------------------------------------------------------------------------------------------------|-----------------|
| General Volumes Directories File Owners File Types Aging Policies File Content Logging Ex                   | <u>clusions</u> |
| Volumes                                                                                                    |                 |
| Scan All Volumes                                                                                            |                 |
| If this box is checked all Volumes will be scanned.                                                         |                 |
|                                                                                                    |                 |
| CA         ▲           DA         ■           EA         ■           FA         ■           GA         ■    |                 |
| Select the volumes you wish to scan from the list above. Hold down the CTRL key to select multiple volumes. |                 |
|                                                                                                    | Add             |

6. In the **Directories** dialog box, click the **Include All Directories** check box if you want the agent to report all directories scanned. Click the **Update** button.

**NOTE:** You still can limit the directory depth; in this case, you need to specify a depth value at which directories will be included to minimize your Database size. The agent will still scan all the directories on the specified volumes.

| G Agent Configuration                                                                                                    |                                        |
|----------------------------------------------------------------------------------------------------|----------------------------------------|
| General Volumes Directories File Owners File Types Aging Policies File Content Logging Excl                                                                                                    | <u>usions</u>                          |
| Directories                                                                                                    |                                        |
| The Data Collection Agent will scan all directories gathering information for reporting. The agent can report all directories or specify the depth include.         Include All Directories         Specify Max Directory Depth         Additional Directories To Include. Example: C:\Program Files\Application1 | rectories scanned<br>of directories to |
|                                                                                                    | Add                                    |

7. In the **File Owners** dialog box, click the **Include All Owners** checkbox to let the agent track consumed space for all file owners during the scan. Click the **Update** button.

**NOTE:** You still can choose to include only specific owners; click the **Include Specified Owners** checkbox to minimize your Database size (use the **Add** and **Remove** buttons to add/remove owners to/from the list). The agent will still scan all files owned by all file owners for the specified volumes.

| C Agent Configuration                                                                                                    |                      |
|----------------------------------------------------------------------------------------------------|----------------------|
| General Volumes Directories File Owners File Types Aging Policies File Content Logging Exc                                                                                                    | lusions              |
| File Owners                                                                                                    |                      |
| The Data Collection Agent can track consumed space for file owners. Please select whether to include all owner include specific owners.  Image: Include All Owners Image: Include All Owners Image: Image: Im | rs or choose to only |
| Include Specified Owners     Owners To Include. Enter Active Directory User Logon Names, example: Administrator                                                                                                    |                      |
| Add Remove                                                                                                    | ]                    |
|                                                                                                    |                      |
|                                                                                                    |                      |
|                                                                                                    |                      |
|                                                                                                    | Add                  |

8. In the **File Types** dialog box, enter the file extensions you want to include in the business file types, temporary file types, and other file types during the scan. Click the **Update** button.

**NOTE:** You can select to include/exclude other file types entered or select to include/exclude duplicate files.

| Agent Configuration (Default)                                                                                                    |              |
|----------------------------------------------------------------------------------------------------|--------------|
| General Volumes Directories File Owners File Tupes Ading Policies File Content Logging Exclusions                                                                                              |              |
| File Types                                                                                                    |              |
| File Reporter will generate the core business file type reports based on the following file extensions. Use a comma-separated list to specify multiple file extensions. Example: doc, xis, ppt |              |
| Business File Types dor', Ms', Att', ved', pet', mdb', one',                                                                                                    |              |
| File Reporter will generate the temporary file type reports based on the following file extensions. Use a comma-separated list to specify multiple file extensions. Example: tmp, temp, zar    |              |
| Temporary File Types mextemp                                                                                                    |              |
| File Reporter will generate the other tracked file type reports based on the following file extensions. Use a comma-separated list to specify multiple file extensions. Example: mp*, way      |              |
| Other File Types np; avi, wma, wav, mov, alf, aac,                                                                                                    |              |
| Include the Other File Types entered above                                                                                                    |              |
| C Exclude the Other File Types entered above                                                                                                    |              |
| Duplicate Files                                                                                                    |              |
| Include Duplicate Files                                                                                                    |              |
|                                                                                                    | Update Reset |

9. In the Aging dialog box, set the number of files to collect per age category and per volume. Enter a date (or select it in the calendar), or enter a number and select a value from the drop-down list to determine how old a modified file needs to be for reporting purposes. Enter a date (or select it in the calendar), or enter a number and select a value from the drop-down list to determine how old an accessed/not accessed file needs to be for reporting purposes. Click the Update button.

| Aging                                                                                                    |
|----------------------------------------------------------------------------------------------------|
| Enter the number of files to collect that meet the aging criteria below. The number of files collected is per age category and per volume.                                                                                                    |
| Files to Collect 100                                                                                                    |
| Enter a date, (or select it in the calendar below), or enter a number and select a value from the drop<br>down list to determine how old a file needs to be for reporting purposes. Use the format MM/DD/YYYY<br>for the Date or 999 for the Days, Months and Years. |
| Not Modified in the Last 36                                                                                                    |
| C Not Modified Since                                                                                                    |
| Enter a date, (or select it in the calendar below), or enter a number and select a value from the drop<br>down list to determine how old a file needs to be for reporting purposes. Use the format MM/DD/YYYY<br>for the Date or 999 for the Days, Months and Years. |
| Not Accessed in Last 36                                                                                                    |
| C Not Accessed Since                                                                                                    |

10. In the **Policies** dialog box, specify whether you want to include/exclude your NTP Software QFS<sup>®</sup> policy information in the NTP Software File Reporter<sup>™</sup> reports.

**NOTE:** NTP Software QFS must be installed on an NTP Software Data Collection Agent server to report policy information for that server.

| Agent Configuration (Default)                                                                                                    |
|----------------------------------------------------------------------------------------------------|
| General Volumes Directories File Owners File Types Aging Policies File Content Logging Exclusions                                            |
| Policies                                                                                                    |
| The Data Collection Agent can gather policy information from QFS. Please select whether the agent should gather policy information from QFS. |
| Update Reset                                                                                                    |

11. In the **File Content** dialog box, check the **Scan File Content** checkbox to be able to specify the file content search options. Search options include browsing to a desired .csv file containing search words or choosing from standard content types; specifying the file types/file names/file locations to be searched; and including/excluding binary files. Please check the <u>Data Agent Administration</u> <u>Web Application Settings for Content Scanning</u> for further explanation.

| File Content                                                                                                    |                                                       |                                 |        |       |
|----------------------------------------------------------------------------------------------------|-------------------------------------------------------|---------------------------------|--------|-------|
| If the Scan File Content box is checked the Data Collection Agent will use the criteria below t<br>Scan File Content           | o determine which file types are indexed and the cont | ent types that are scanned for. |        |       |
| File Content Search Types                                                                                                    |                                                       |                                 |        |       |
| Custom Content Types:                                                                                                    |                                                       |                                 |        |       |
| Add Content Type                                                                                                    |                                                       |                                 |        |       |
| Content Type Name                                                                                                    |                                                       |                                 |        |       |
| Note: Enter the location of the csv file which contains the search phrases for this content     Add     Existing Content Types | ype.This file must be a valid csv file.               |                                 |        |       |
| No content types exist for this configuration.                                                                                 |                                                       |                                 |        |       |
| Standard Content Types:                                                                                                    |                                                       |                                 |        |       |
| Credit Card Number                                                                                                    |                                                       |                                 |        |       |
| Social Security Number                                                                                                    |                                                       |                                 |        |       |
| Email Address                                                                                                    |                                                       |                                 |        |       |
| File Content Indexing Options                                                                                                  |                                                       |                                 |        |       |
| 🕅 Index Binary Files                                                                                                    |                                                       |                                 |        |       |
| Files to Index:                                                                                                    |                                                       |                                 |        |       |
| ☑ Index All Available Files                                                                                                    |                                                       |                                 |        |       |
| Use a comma-separated list to specify multiple file or<br>Example: *.doc*,*.xml,myfile.bd,*VFolderNameV*                       |                                                       |                                 |        |       |
| Include File Filters                                                                                                    |                                                       |                                 |        |       |
| Exclude File Filters                                                                                                    |                                                       |                                 |        |       |
| <u>-</u>                                                                                                    |                                                       |                                 | Update | Reset |

- 12. In the **Logging** dialog box, specify how you want the system to log events as they occur. Select any of the logging options and then click the **Update** button.
  - No Logging: Prevents logging events to the log file.
  - Minimal Detail: Logs a few event details to the log file.
  - Full Detail: Logs all the details to the log file.

**NOTE:** Enabling logging will enter events into the DataAgent\_<machine name>\_YYYY\_MM\_DD.log file found in the install directory. This feature is very useful for troubleshooting purposes.

| Agent Configuration (Default)                                                                                                    |           |
|----------------------------------------------------------------------------------------------------|-----------|
| General Volumes Directories File Owners File Types Aging Policies File Content Logging Exclusion                                            | <u>ns</u> |
| Logging                                                                                                    |           |
| This section controls how verbose the system logs events as they occur. The agent writes to a log file<br>located in the install directory. |           |
| 🔊 No Logging                                                                                                    |           |
| 🔘 Minimal Detail                                                                                                    |           |
| Full Detail                                                                                                    |           |
| Update                                                                                                    | Reset     |

13. In the **Exclusions** dialog box, you can see the directories that will be excluded from the Duplicate Files and Aging Files reports. These default directories are areas in which the server and administrator create files. Click **Update** to save your changes when the configuration is complete.

| Agent Configuration (Default)                                                                   |           |
|-------------------------------------------------------------------------------------------------|-----------|
| <u>General Volumes Directories File Owners File Types Aging Policies File Content Logging E</u> | xclusions |
| Exclusions                                                                                      |           |
| The following directories will be excluded from the duplicate files and aging files reports.    |           |
| Excluded Directories                                                                            |           |
| c:temp                                                                                          |           |
| c: \windows                                                                                     |           |
| d: temp                                                                                         |           |
| d:/windows                                                                                      |           |
| e:'temp                                                                                         |           |
| e:\windows                                                                                      |           |
|                                                                                                 |           |
| Update                                                                                          | Reset     |

# Configuring NTP Software Data Collection Agent for NAS, NetApp

- From the NTP Software File Reporter Analysis Server machine, open the NTP Software Data Collection Agent Administration by clicking Start > All Programs > NTP Storage Software File Reporter™ > NTP Software File Reporter Data Agent Administration.
- 2. In the left-hand main menu, click **New Filer Configuration** to open the **Filer Configuration** window.
- 3. Specify the Filer type: (Cluster-Mode or 7-Mode)
- 4. Fill the information required.
- 5. In the **General** dialog box, enter the Filer name and other information required along with the Filer description (if desired) and then click the **Add** button.

**NOTE:** To copy values of an existing profile, select the application profile from the **Clone Configuration** dropdown list and then click the **Clone Configuration** button.

#### 7-Mode Configuration

| Filer Configuration                                                                                                    |     |
|----------------------------------------------------------------------------------------------------|-----|
| General Volumes Directories File Owners File Types Aging Policies File Content Logging Exclusions                                                                                                    |     |
| General                                                                                                    |     |
| Filer ONTAP Version       Image: This is a vfiler Name         Filer Name       Image: This is a vfiler hosted by filer         Scanning Machine       Image: Scanning Machine         Filer Description (250 characters)       Image: Scanning Machine         Clone Configuration       Image: Scanning Machine         Clone Configuration       Image: Scanning Machine         To copy values of an existing profile, select the application profile from the dropdown list and click the "Clone Configuration" button. |     |
|                                                                                                    | Add |

#### **Cluster-Mode Filer configuration:**

| 📗 Filer Config                            | juration                                                                                                    |
|-------------------------------------------|----------------------------------------------------------------------------------------------------|
|                                           | General Volumes Directories File Owners File Types Aging Policies File Content Logging Exclusions                                            |
| General                                   |                                                                                                    |
|                                           | Filer ONTAP Version 0 7 Mode Cluster Mode CIFS Server Name Cluster IP Address Scanning Machine                                               |
| Please enter the cred<br>Set/Change Passv | ientials to access the Cluster to retrieve configuration information.<br>User Name                                                           |
| Filer Description (2                      | Password<br>Confirm Password<br>250 characters)                                                                                              |
| Clone Configuratio<br>To copy values of   | n Clone Configuration an existing profile, select the application profile from the dropdown list and click the "Clone Configuration" button. |
|                                           | Add                                                                                                    |

For cluster-mode filers, enter the name of your CIFS server, preferred connector IP address, cluster IP address, user name and password for account on the cluster.

The account entered must be a local account on the cluster and has admin role for the ontapi application. Use the following command to create this user: \$ security login create -username ntp\_user -application ontapi authmethod password -role admin

6. From the **Home** page, under the **Filer Configurations** section, click the Filer<sup>®</sup> name that you want to update/configure.

| 7-Mode Filer Co                                                                                                    | nfigurations                                              |                  |             |  |  |
|----------------------------------------------------------------------------------------------------|-----------------------------------------------------------|------------------|-------------|--|--|
| Listed below are the current Filer Configurations. To view an existing Filer Configuration click on the "Filer Name". To create a new Filer Configuration, click the "New Filer Configuration" button. |                                                           |                  |             |  |  |
| NetApp Filer Name                                                                                                    | NetApp Filer Name Host Filer Scanning Machine Description |                  |             |  |  |
| ntp-Filer                                                                                                    |                                                           | DCAMain          |             |  |  |
|                                                                                                    |                                                           |                  |             |  |  |
| Cluster-Mode Filer Configurations                                                                                                    |                                                           |                  |             |  |  |
| Listed below are the current Filer Configurations. To view an existing Filer Configuration click on the "Filer Name". To create a new Filer Configuration, click the "New Filer Configuration" button. |                                                           |                  |             |  |  |
| CIFS Server                                                                                                    | IP Address                                                | Scanning Machine | Description |  |  |
| vs1qacifs                                                                                                    | 10.30.3.253                                               | DCAMain          | C mode scan |  |  |

7. In the **Volumes** dialog box, select the resources you want to include in the data scan and then click the **Update** button.

**NOTE:** To include all the volumes in the scanning operation, click the **Scan all Volumes** checkbox.

| Filer Configuration (Filer 1)                                     |                            |                      |               |
|-------------------------------------------------------------------|----------------------------|----------------------|---------------|
| General Volumes Directories File Owners File Types Ar             | <u>ing Policies</u> File C | content Logging Excl | <u>usions</u> |
| NetApp Filer Volumes                                              |                            |                      |               |
| Select which Filer Volumes will be scanned.                       |                            |                      |               |
| Scan all Volumes                                                  |                            |                      |               |
| 💿 Scan Specified Volumes                                          |                            |                      |               |
| Volumes To Include (Note: Enter just the volume name. For instanc | e: vol0 or public)         |                      |               |
|                                                                   | Add                        | Remove               |               |
|                                                                   |                            |                      |               |
|                                                                   |                            |                      |               |
|                                                                   |                            |                      |               |
|                                                                   |                            |                      |               |
|                                                                   |                            |                      |               |
| [                                                                 | Update                     | Reset                | Delete        |

8. In the **Directories** dialog box, click the **Include All Directories** check box if you want the agent to report all directories scanned. Click the **Update** button.

**NOTE:** You still can limit the directory depth; in this case, you need to specify a depth value at which directories will be included to minimize your Database size. The agent will still scan all directories.

| Filer Configuration (Filer 1)                                                                                                    |                                                   |                                                    |                                       |
|----------------------------------------------------------------------------------------------------|---------------------------------------------------|----------------------------------------------------|---------------------------------------|
| General Volumes Directories File Owners File Types A                                                                                                    | aing <u>Policies</u> File C                       | content Logging Exclu                              | <u>isions</u>                         |
| Directories                                                                                                    |                                                   |                                                    |                                       |
| The Data Collection Agent will scan all directories gathering informatic<br>or can limit the directory depth for reporting. Please specify whether to<br>include.<br>Include All Directories<br>Specify Max Directory Depth<br>Additional Directories To Include. Example: wol0vApplication1 | n for reporting. The a<br>include all directorie: | agent can report all dir<br>s or specify the depth | ectories scanned<br>of directories to |
|                                                                                                    | Add                                               | Remove                                             |                                       |
|                                                                                                    |                                                   |                                                    |                                       |
|                                                                                                    | Update                                            | Reset                                              | Delete                                |

9. In the **File Owners** dialog box, click the **Include All Owners** checkbox to let the agent track consumed space for all file owners during the scan. Click the **Update** button.

**NOTE:** You still can choose to only include specific owners; click the **Include Specified Owners** checkbox to minimize your Database size (use the Add and Remove buttons to add/remove owners to/from the list). The agent will still scan all files owned by all file owners for the specified volumes.

| Filer Configuration (Filer 1)                                                                                                    |                             |                         |                      |
|----------------------------------------------------------------------------------------------------|-----------------------------|-------------------------|----------------------|
| General Volumes Directories File Owners File Types A                                                                                          | <u>qinq Policies</u> File C | ontent Logging Excl     | usions               |
| File Owners                                                                                                    |                             |                         |                      |
| The Data Collection Agent can track consumed space for file owners. Finclude specific owners.   Include All Owners   Include Specified Owners | Please select whethe        | er to include all owner | rs or choose to only |
| Owners To Include. Enter Active Directory User Logon Names, exa                                                                               | mple: Administrator         | Remove                  |                      |
|                                                                                                    |                             |                         |                      |
|                                                                                                    | Update                      | Reset                   | Delete               |

10. In the **File Types** dialog box, enter the file extensions you want to include in the business file types, temporary file types, and other file types during the scan. Click the **Update** button.

**NOTE:** You can select to include/exclude other file types entered or select to include/exclude duplicate files.

| File Types                               |                                                                            |                                            |                            |                    |
|------------------------------------------|----------------------------------------------------------------------------|--------------------------------------------|----------------------------|--------------------|
| File Reporter will gene<br>doc, xls, ppt | erate the core business file type reports based on the following file ext  | ensions. Use a comma-separated list to sp  | ecify multiple file extens | sions. Example:    |
| Business File Types                      | doc*, xls*, xlt*, vsd*, pst*, mdb*, one*,                                  |                                            |                            |                    |
| File Reporter will gene<br>temp, zar     | erate the temporary file type reports based on the following file extensi  | ons. Use a comma-separated list to specify | multiple file extension:   | s. Example: tmp,   |
| Temporary File Types                     | tmp,temp                                                                   |                                            |                            |                    |
| File Reporter will gene<br>wav           | arate the other tracked file type reports based on the following file exte | nsions. Use a comma-separated list to spe  | ify multiple file extensi  | ons. Example: mp*, |
| Other File Types                         | mp*, avi, wma, wav, mov, aiff, aac,                                        |                                            |                            |                    |
| • Include the Other                      | File Types entered above                                                   |                                            |                            |                    |
| C Exclude the Other                      | File Types entered above                                                   |                                            |                            |                    |
| Duplicate Files                          | Files                                                                      |                                            |                            |                    |
| ··· include Dupiltale                    | 1100                                                                       | Update                                     | Reset                      | Delete             |

11. In the **Aging** dialog box, set the number of files to collect per age category and per volume. Enter a date (or select it in the calendar), or enter a number and select a value from the drop-down list to determine how old a modified file needs to be for reporting purposes. Enter a date (or select it in the calendar), or enter a number and select a value from the drop-down list to determine how old an accessed/not accessed file needs to be for reporting purposes. Click the **Update** button.

| Aging                                                                                                    |
|----------------------------------------------------------------------------------------------------|
| Enter the number of files to collect that meet the aging criteria below. The number of files collected is per age category and per volume.                                                                                                    |
| Files to Collect 100                                                                                                    |
| Enter a date, (or select it in the calendar below), or enter a number and select a value from the drop<br>down list to determine how old a file needs to be for reporting purposes. Use the format MM/DD/YYYY<br>for the Date or 999 for the Days, Months and Years. |
| Not Modified in the Last 36                                                                                                    |
| C Not Modified Since                                                                                                    |
| Enter a date, (or select it in the calendar below), or enter a number and select a value from the drop<br>down list to determine how old a file needs to be for reporting purposes. Use the format MM/DD/YYYY<br>for the Date or 999 for the Days, Months and Years. |
| Not Accessed in Last 36 Months                                                                                                    |
| C Not Accessed Since                                                                                                    |

12. In the **Policies** dialog box, specify whether you want to include/exclude your NTP Software QFS policy information in the NTP Software File Reporter reports.

**NOTE:** NTP Software QFS<sup>®</sup> must be installed on an NTP Software Data Collection Agent<sup>™</sup> Filer<sup>®</sup> to report policy information for that Filer<sup>®</sup>.

| Filer Configuration (Filer 1)                                                                                                    |
|----------------------------------------------------------------------------------------------------|
| General Volumes Directories File Owners File Types Aging Policies File Content Logging Exclusions                                            |
| Policies                                                                                                    |
| The Data Collection Agent can gather policy information from QFS. Please select whether the agent should gather policy information from QFS. |
| Update Reset Delete                                                                                                    |

13. In the File Content dialog box, check the Scan File Content checkbox to be able to specify the file content search options. Search options include browsing to a desired .csv file containing search words or choosing from standard content types; specifying the file types/file names/file locations to be searched; and including/excluding binary files. Please check the Data Agent Administration Web Application Settings for Content Scanning for further explanation.

| Filer Configuration (Fi                                                                                                    | er 1)                                                                                                    |        |       |        |
|----------------------------------------------------------------------------------------------------|----------------------------------------------------------------------------------------------------|--------|-------|--------|
|                                                                                                    | General Volumes Directories File Owners File Types Aging Policies File Content Logging Exclusions                                                                                                   |        |       |        |
| File Content                                                                                                    |                                                                                                    |        |       |        |
| If the Scan File Content box is ched                                                                                                    | ed the Data Collection Agent will use the ortheria below to determine which file types are indexed and the content types that are scanned for.                                                      |        |       |        |
| File Contant Search Types:       Cutton Content Type:       Add Content Type       Content Type Name       File Location       Note: Enter the location of the co       Add Content Types       Add Content Types       Content Type Name       File Location       Standard Content Types       Content Types and Content Types       Content Types       Content Types       Scientify Number       Cadd Cad Number       Email Address | file which contains the search phases for this contant type. This file must be a valid on file.                                                                                                    |        |       |        |
| File Content Indexing Options                                                                                                    |                                                                                                    |        |       |        |
| Files to Indeoc                                                                                                    |                                                                                                    |        |       |        |
| Index All Available Files                                                                                                    | Use a comma-separated list to specify multiple file or folder filter:<br>Example: <sup>1</sup> do C <sup>*</sup> , <sup>2</sup> sml.mytile.bd <sup>*</sup> , <sup>2</sup> Foldert amet <sup>*</sup> |        |       |        |
| Exclude File Filters                                                                                                    |                                                                                                    |        |       |        |
|                                                                                                    |                                                                                                    | Update | Reset | Delete |

- 14. In the **Logging** dialog box, specify how you want the system to log events as they occur. Select any of the logging options and then click the **Update** button.
  - No Logging: Prevents logging events to the log file.
  - Minimal Detail: Logs a few event details to the log file.
  - Full Detail: Logs all the details to the log file.

**NOTE:** Enabling logging will enter events into the DataAgent\_<Filer<sup>®</sup> name>\_YYYY\_MM\_DD.log file found in the install directory. This feature is very useful for troubleshooting purposes.

| Filer Configuration (Filer 1)                                                                                                    |         |  |  |  |
|----------------------------------------------------------------------------------------------------|---------|--|--|--|
| General Volumes Directories File Owners File Types Aging Policies File Content Logging Exc                                               | lusions |  |  |  |
| Logging                                                                                                    |         |  |  |  |
| This section controls how verbose the system logs events as they occur. The agent writes to a log file located in the install directory. |         |  |  |  |
| 💿 No Logging                                                                                                    |         |  |  |  |
| Minimal Detail                                                                                                    |         |  |  |  |
| © Full Detail                                                                                                    |         |  |  |  |
| Update Reset                                                                                                    | Delete  |  |  |  |

15. In the **Exclusions** dialog box, you can see the directories that will be excluded from the Duplicate Files and Aging Files reports. These defaults are areas in which the Filer<sup>®</sup> and administrator create files. Click **Update** to save your changes when the configuration is complete.

| Filer Configuration (Filer 1)                                                                |                   |
|----------------------------------------------------------------------------------------------|-------------------|
| General Volumes Directories File Owners File Types Aging Policies File Content Lo            | ogging Exclusions |
| Exclusions                                                                                   |                   |
| The following directories will be excluded from the duplicate files and aging files reports. |                   |
| Excluded Directories                                                                         |                   |
| c:temp                                                                                       |                   |
| c:\windows                                                                                   |                   |
| d:ttemp                                                                                      |                   |
| d:Wvindows                                                                                   |                   |
| e:ttemp                                                                                      |                   |
| e:twindows                                                                                   |                   |
| Update Re                                                                                    | set Delete        |

# Configuring NTP Software Data Collection Agent for NAS EMC

- From the NTP Software File Reporter<sup>™</sup> Analysis Server machine, open the NTP Software Data Collection Agent<sup>™</sup> Administration by clicking Start > All Programs > NTP Storage Software File Reporter > NTP Software File Reporter Data Agent Administration.
- 2. In the left-hand main menu, click **New VNX Configuration** to open the **VNX Configuration** window.

| General Volumes Directories File Owners File Types Aging Policies File Content Logging Exclusions                                                                          |  |
|----------------------------------------------------------------------------------------------------|--|
|                                                                                                    |  |
| General                                                                                                    |  |
| VNX CIFS Server Name                                                                                                    |  |
| Control Station Host Name                                                                                                    |  |
| Scanning Machine                                                                                                    |  |
| Please enter the credentials to access the control station to retrieve contiguration information. User Name Set/Change Password Password Confirm Password Confirm Password |  |
| VNX CIPS Server Description                                                                                                    |  |

3. In the **General** dialog box, enter the VNX CIFS server name and other required information along with the VNX server description, and then click the **Add** button.

**NOTE:** To copy values of an existing profile, select the application profile from the **Clone Configuration** dropdown list and then click the **Clone Configuration** button.

| General Volumes Directories File-Owners File Tunes Aging Policies File Content Logging Exclusions |                                                                                          |  |
|---------------------------------------------------------------------------------------------------|------------------------------------------------------------------------------------------|--|
| ieral                                                                                             |                                                                                          |  |
| VNX CIFS Server Name                                                                              |                                                                                          |  |
| Control Station Host Name                                                                         |                                                                                          |  |
| Scanning Machine                                                                                  |                                                                                          |  |
|                                                                                                   |                                                                                          |  |
| lease enter the credentials to access the                                                         | ntrol station to retrieve configuration information.                                     |  |
| User Name                                                                                         |                                                                                          |  |
| et/Change Password 📝                                                                              |                                                                                          |  |
| Password                                                                                          |                                                                                          |  |
| Confirm Password                                                                                  |                                                                                          |  |
| NX CIFS Server Description                                                                        |                                                                                          |  |
|                                                                                                   |                                                                                          |  |
| lone Configuration                                                                                | Clone Configuration                                                                      |  |
| o copy values of an existing profile, selec                                                       | e application profile from the dropdown list and click the "Clone Configuration" button. |  |

4. From the **Home** page, under the **EMC VNX Configurations** section, click the CIFS server name you want to update/configure.

5. In the **Volumes** dialog box, select the resources you want to include in the data scan and then click the **Update** button.

**NOTE:** To include all the volumes in the scanning operation, click the **Scan all Volumes** checkbox.

| VNX Configuration                                                                                 |                                                 |                      |        |     |
|---------------------------------------------------------------------------------------------------|-------------------------------------------------|----------------------|--------|-----|
| General Volumes Directories File Owners File Types Aging Policies File Content Logging Exclusions |                                                 |                      |        |     |
| VNX Volumes                                                                                       |                                                 |                      |        |     |
| Select which VNX Volun                                                                            | mes will be scanned.                            |                      |        |     |
| Scan all Volumes                                                                                  |                                                 |                      |        |     |
| 🔘 Scan Specified Volu                                                                             | lumes                                           |                      |        |     |
| Volumes To Include                                                                                | e (Note: Enter just the volume name. For instar | nce: vol0 or public) |        |     |
|                                                                                                   |                                                 | Add                  | Remove |     |
|                                                                                                   |                                                 |                      |        |     |
|                                                                                                   |                                                 |                      |        |     |
|                                                                                                   |                                                 |                      |        |     |
|                                                                                                   |                                                 |                      |        |     |
|                                                                                                   |                                                 |                      |        |     |
|                                                                                                   |                                                 |                      |        | Add |

6. In the **Directories** dialog box, click the **Include All Directories** check box if you want the agent to report all directories scanned. Click the **Update** button.

**NOTE:** You still can limit the directory depth for storing in the database; in this case, you need to specify a depth value for directories to minimize your Database size. The agent will still scan all directories.

| VNX Configuration                                                                                                    |  |  |  |  |
|----------------------------------------------------------------------------------------------------|--|--|--|--|
| General Volumes Directories File Owners File Types Aging Policies File Content Logging Exclusions                                                                                                    |  |  |  |  |
| Directories                                                                                                    |  |  |  |  |
| The Data Collection Agent will scan all directories gathering information for reporting. The agent can report all directories scanned or can limit the directory depth for reporting. Please specify whether to include all directories or specify the depth of directories to include.  Include All Directories  Specify Max Directory Depth Additional Directories To Include. Example: \public\Application1 Add Remove |  |  |  |  |
| bbA                                                                                                    |  |  |  |  |

7. In the **File Owners** dialog box, click the **Include All Owners** checkbox to let the agent track consumed space for all file owners during the scan. Click the **Update** button.

**NOTE:** You still can choose only to include specific owners; select the **Include Specified Owners** checkbox to minimize your Database size (use the **Add** and **Remove** buttons to add/remove owners to/from the list). The agent will still scan all files owned by all file owners for the specified volumes.

| VNX Configuration                                                                                                    |  |  |  |
|----------------------------------------------------------------------------------------------------|--|--|--|
| General Volumes Directories File Owners File Types Aging Policies File Content Logging Exclusions                                                          |  |  |  |
| File Owners                                                                                                    |  |  |  |
| The Data Collection Agent can track consumed space for file owners. Please select whether to include all owners or choose to only include specific owners. |  |  |  |
| Include All Owners                                                                                                    |  |  |  |
| O Include Specified Owners                                                                                                    |  |  |  |
| Owners To Include. Enter Active Directory User Logon Names, example: Administrator                                                                         |  |  |  |
| Add Remove                                                                                                    |  |  |  |
|                                                                                                    |  |  |  |
|                                                                                                    |  |  |  |
|                                                                                                    |  |  |  |
|                                                                                                    |  |  |  |
| Add                                                                                                    |  |  |  |

8. In the **File Types** dialog box, enter the file extensions you want to include in the business file types, temporary file types, and other file types during the scan. Click the **Update** button.

**NOTE:** You can select to include/exclude other file types entered or select to include/exclude duplicate files.

| File Types                               |                                                                                               |                           |                          |                    |
|------------------------------------------|-----------------------------------------------------------------------------------------------|---------------------------|--------------------------|--------------------|
| File Reporter will gene<br>doc, xls, ppt | rate the core business file type reports based on the following file extensions. Use a comma  | -separated list to spec   | ify multiple file extens | ions. Example:     |
| Business File Types                      | doc*, xls*, xlt*, vsd*, pst*, mdb*, one*,                                                     |                           |                          |                    |
| File Reporter will gene<br>temp, zar     | rate the temporary file type reports based on the following file extensions. Use a comma-sep  | parated list to specify m | nultiple file extensions | . Example: tmp,    |
| Temporary File Types                     | tmp,temp                                                                                      |                           |                          |                    |
| File Reporter will gene<br>wav           | rate the other tracked file type reports based on the following file extensions. Use a comma- | separated list to specif  | y multiple file extensio | ons. Example: mp*, |
| Other File Types                         | mp*, avi, wma, wav, mov, aiff, aac,                                                           |                           |                          |                    |
|                                          | File Types entered above                                                                      |                           |                          |                    |
| C Exclude the Other                      | File Types entered above                                                                      |                           |                          |                    |
|                                          |                                                                                               |                           |                          |                    |
| Duplicate Files<br>FInclude Duplicate F  | -iles                                                                                         |                           |                          |                    |
|                                          |                                                                                               | Update                    | Reset                    | Delete             |

9. In the Aging dialog box, set the number of files to collect per age category and per volume. Enter a date (or select it in the calendar), or enter a number and select a value from the drop-down list to determine how old a modified file needs to be for reporting purposes. Enter a date (or select it in the calendar), or enter a number and select a value from the drop-down list to determine how old an accessed/not accessed file needs to be for reporting purposes. Click the Update button.

| Aging                                                                                                    |
|----------------------------------------------------------------------------------------------------|
| Enter the number of files to collect that meet the aging criteria below. The number of files collected is per age category and per volume.                                                                                                    |
| Files to Collect 100                                                                                                    |
| Enter a date, (or select it in the calendar below), or enter a number and select a value from the drop<br>down list to determine how old a file needs to be for reporting purposes. Use the format MM/DD/YYYY<br>for the Date or 999 for the Days, Months and Years. |
| Not Modified in the Last 36                                                                                                    |
| C Not Modified Since                                                                                                    |
| Enter a date, (or select it in the calendar below), or enter a number and select a value from the drop<br>down list to determine how old a file needs to be for reporting purposes. Use the format MM/DD/YYYY<br>for the Date or 999 for the Days, Months and Years. |
| Not Accessed in Last 36                                                                                                    |
| C Not Accessed Since                                                                                                    |

10. In the **Policies** dialog box, specify whether you want to include/exclude your NTP Software QFS policy information in the NTP Software File Reporter reports.

**NOTE:** NTP Software QFS must be installed on an NTP Software Data Collection Agent server to report policy information for that server.

| VNX Configuration                                                                                                    |     |
|----------------------------------------------------------------------------------------------------|-----|
| General Volumes Directories File Owners File Types Aging Policies File Content Logging Exclusions                                            |     |
| Policies                                                                                                    |     |
| The Data Collection Agent can gather policy information from QFS. Please select whether the agent should gather policy information from QFS. |     |
|                                                                                                    | Add |

11. In the **File Content** dialog box, check the **Scan File Content** checkbox to be able to specify the file content search options. Search options include browsing to a desired .csv file containing search words or choosing from standard content types; specifying the file types/file names/file locations to be searched; and including/excluding binary files. Please check the <u>Data Agent Administration</u> <u>Web Application Settings for Content Scanning</u> for further explanation.

| File Content                                                                                                    |                                                       |                                 |        |       |
|----------------------------------------------------------------------------------------------------|-------------------------------------------------------|---------------------------------|--------|-------|
| If the Scan File Content box is checked the Data Collection Agent will use the criteria below t<br>Scan File Content           | o determine which file types are indexed and the cont | ent types that are scanned for. |        |       |
| File Content Search Types                                                                                                    |                                                       |                                 |        |       |
| Custom Content Types:                                                                                                    |                                                       |                                 |        |       |
| Add Content Type                                                                                                    |                                                       |                                 |        |       |
| Content Type Name                                                                                                    |                                                       |                                 |        |       |
| Note: Enter the location of the csv file which contains the search phrases for this content     Add     Existing Content Types | ype.This file must be a valid csv file.               |                                 |        |       |
| No content types exist for this configuration.                                                                                 |                                                       |                                 |        |       |
| Standard Content Types:                                                                                                    |                                                       |                                 |        |       |
| Credit Card Number                                                                                                    |                                                       |                                 |        |       |
| Social Security Number                                                                                                    |                                                       |                                 |        |       |
| Email Address                                                                                                    |                                                       |                                 |        |       |
| File Content Indexing Options                                                                                                  |                                                       |                                 |        |       |
| 🕅 Index Binary Files                                                                                                    |                                                       |                                 |        |       |
| Files to Index:                                                                                                    |                                                       |                                 |        |       |
| ☑ Index All Available Files                                                                                                    |                                                       |                                 |        |       |
| Use a comma-separated list to specify multiple file or<br>Example: *.doc*,*.xml,myfile.bd,*VFolderNameV*                       |                                                       |                                 |        |       |
| Include File Filters                                                                                                    |                                                       |                                 |        |       |
| Exclude File Filters                                                                                                    |                                                       |                                 |        |       |
| <u>-</u>                                                                                                    |                                                       |                                 | Update | Reset |

- 12. In the **Logging** dialog box, specify how you want the system to log events as they occur. Select any of the logging options and then click the **Update** button.
  - No Logging: Prevents logging events to the log file.
  - Minimal Detail: Logs a few event details to the log file.
  - Full Detail: Logs all the details to the log file.

**NOTE:** Enabling logging will enter events into the DataAgent\_<VNX name>\_YYYY\_MM\_DD.log file found in the install directory. This feature is very useful for troubleshooting purposes.

| VNX Config                                      | juration                                                                                          |     |
|-------------------------------------------------|---------------------------------------------------------------------------------------------------|-----|
|                                                 | General Volumes Directories File Owners File Types Aging Policies File Content Logging Exclusions |     |
| Logging                                         |                                                                                                   |     |
| This section controls<br>located in the install | : how verbose the system logs events as they occur. The agent writes to a log file<br>directory.  |     |
| 🔘 No Logging                                    |                                                                                                   |     |
| Minimal Detail                                  |                                                                                                   |     |
| 🔘 Full Detail                                   |                                                                                                   |     |
|                                                 | [                                                                                                 | Add |

13. In the **Exclusions** dialog box, you can see the directories that will be excluded from the Duplicate Files and Aging Files reports. These defaults are areas in which the VNX and administrator create files. Click **Update** to save your changes when the configuration is complete.

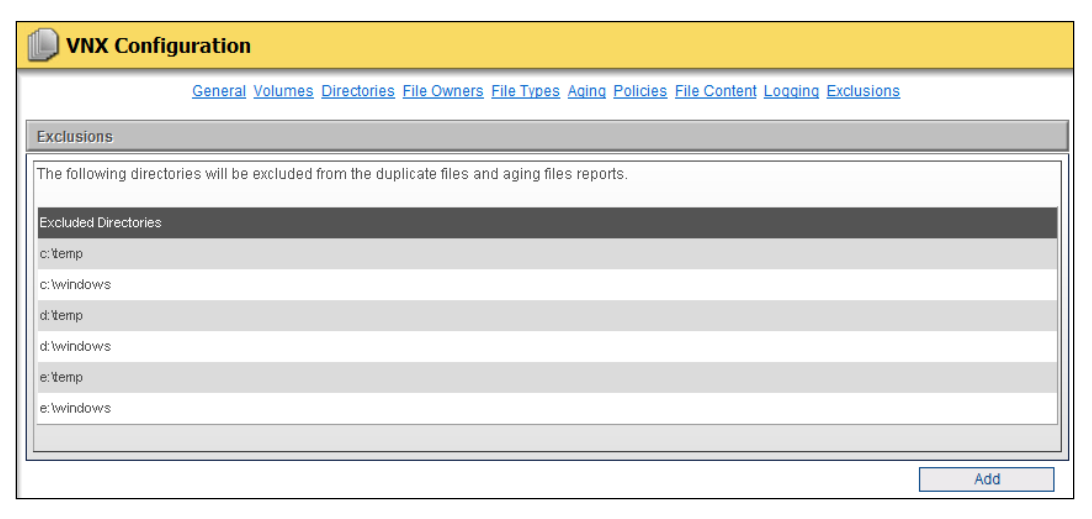

# **Configuring NTP Software Data Collection Agent for SharePoint**

- From the NTP Software File Reporter Analysis Server machine, open the NTP Software Data Collection Agent Administration by clicking Start > All Programs > NTP Storage Software File Reporter > NTP Software File Reporter Data Agent Administration.
- 2. In the left-hand main menu, click **New SharePoint Configuration** to open the **SharePoint Configuration** window.

| 3 SharePoint Configuration          |                                                               |  |
|-------------------------------------|---------------------------------------------------------------|--|
|                                     | General Web Sites Lists File Authors File Types Aging Logging |  |
| General                             |                                                               |  |
| SharePoint Server                   | *                                                             |  |
| Server Description (250 characters) |                                                               |  |
|                                     | -                                                             |  |
|                                     | Y                                                             |  |
|                                     | Add                                                           |  |

3. In the **General** dialog box, enter the SharePoint server name and server description (if desired) and then click the **Add** button.

| 3 SharePoint Configuration                            |                                                               |  |
|-------------------------------------------------------|---------------------------------------------------------------|--|
|                                                       | General Web Sites Lists File Authors File Types Aging Logging |  |
| General                                               |                                                               |  |
| SharePoint Server Server 1                            |                                                               |  |
| Server Description (250 characters) Enter description | 2                                                             |  |
|                                                       | ₹                                                             |  |
|                                                       | Add                                                           |  |

4. From the **Home** page, under the **SharePoint Configurations** section, click the server name you want to update/configure.

5. In the **SharePoint Root Web Sites** dialog box, select the web sites you want to include in the data scan and then click the **Update** button.

**NOTE:** To include all the root websites in the scanning operation, click the **Include all Root Web Sites** checkbox.

| 3 SharePoint Configuration (Server 1)                                               |        |       |        |
|-------------------------------------------------------------------------------------|--------|-------|--------|
| General Web Sites Lists File Authors File Types Aging Lo                            | oqqinq |       |        |
| SharePoint Root Web Sites                                                           |        |       |        |
| Select which root web sites will be scanned.                                        |        |       |        |
| O Scan All Root Web Sites                                                           |        |       |        |
| Scan Specified Volumes                                                              |        |       |        |
| Volumes To Include (Note: Enter just the volume name. For instance: vol0 or public) |        |       |        |
| http://dr01/personal/user2 Add Remove                                               |        |       |        |
| http://dr01/personal/user1.                                                         |        |       |        |
|                                                                                     |        |       |        |
|                                                                                     |        |       |        |
|                                                                                     |        |       |        |
|                                                                                     |        |       |        |
|                                                                                     | Update | Reset | Delete |

6. In the **Lists** dialog box, click the **Include All Lists and Documents** checkbox if you want the agent to report all folders scanned. Click the **Update** button.

**NOTE:** You still can limit the lists and documents depth; in this case, you need to specify a depth value at which lists and documents will be included to minimize your Database size. The agent will still scan all lists and documents for the specified web sites.

| SharePoint Configuration (Server 1)                                                                                                    |                         |                      |                    |
|----------------------------------------------------------------------------------------------------|-------------------------|----------------------|--------------------|
| General Web Sites Lists File Authors File Types Aging Lo                                                                                                    | <u>aqinq</u>            |                      |                    |
| Lists                                                                                                    |                         |                      |                    |
| The Data Collection Agent will scan all SharePoint folders gathering information for reporting. The folders collected f<br>by whether or not the folder is associated with a list or document. Please specify whether to include folders in all list<br>C Include All Lists and Documents<br>Include Specified Lists and Documents<br>Maximum Folder Depth:<br>Lists or Documents to Include. Example: "Shared Documents", "Converted Forms".<br>Shared Documents<br>Add Remove | or reporting can be lin | nited by the maximum | h folder depth and |
| L                                                                                                    | Update                  | Reset                | Delete             |

7. In the **File Authors** dialog box, click the **Include All Authors** checkbox to let the agent track consumed space for all file authors during the scan. Click the **Update** button.

**NOTE:** You still can choose to only include specific authors; click the **Include Specified Authors** checkbox to minimize your database size (use the **Add** and **Remove** buttons to add/remove owners to/from the list). The agent will still scan all files owned by all file authors on the specified web sites.

| 3 SharePoint Configuration (Server 1)                                                                                                    |                                                                                  |                                                                  |
|----------------------------------------------------------------------------------------------------|----------------------------------------------------------------------------------|------------------------------------------------------------------|
| General Web Site                                                                                                    | s Lists File Authors File Types Aqi                                              | ing Logaing                                                      |
| File Authors                                                                                                    |                                                                                  |                                                                  |
| The Data Collection Agent can collect file detail for files that are authored<br>Please select whether to include all authors or specific authors.<br>C Include All Authors<br>finclude Specified Authors<br>Authors To Include. Enter SharePoint Names, example: Administrato<br>Administrator | by specific users or by any user. File<br>r or DomainAdministrator<br>Add Remove | es collected are also based on the File Type and Aging criteria. |
|                                                                                                    |                                                                                  | Update Reset Delete                                              |

8. In the **File Types** dialog box, enter the file extensions you want to include in the business file types, temporary file types, and other file types during the scan. Click the **Update** button.

**NOTE:** You can select to include/exclude other file types entered, exclude other file types with blocked content or select to include/exclude file versions.

|                                          |       | _   | _   |    | _    |      |      |      |      |       |      |       |      |     |     |     |     |      |    |    |      |     |      |     |      |      |     |     |     |     |     |      |    |    |     |     |     |     |     |      |     |       |      |       |      |       |       |      |      |       |      |      |       |      |      |        |      |      |
|------------------------------------------|-------|-----|-----|----|------|------|------|------|------|-------|------|-------|------|-----|-----|-----|-----|------|----|----|------|-----|------|-----|------|------|-----|-----|-----|-----|-----|------|----|----|-----|-----|-----|-----|-----|------|-----|-------|------|-------|------|-------|-------|------|------|-------|------|------|-------|------|------|--------|------|------|
| file Reporter will gene<br>doc, xls, ppt | era   | e   | ne  | С  | re   | bu   | Isir | es   | s fi | e t   | /pe  | re    | 100  | rts | b   | as  | 30) | d    | 10 | nt | the  | e f | foll | lov | vir  | ng   | fil | le  | ex  | ten | ns  | ioi  | ns | З. | U   | se  | a c | on  | ima | 9-SI | ep  | arat  | ted  | list  | to s | peo   | ify r | mu   | tipl | e fil | e ex | tens | sion  | s.E  | ixa  | mp     | le:  |      |
| Business File Types                      | [     | lo  | •,  | ŀ  | ·, , | dt*  | , vs | d*,  | ps   | t*, i | nd   | o*, i | DN   | e*, | ,   |     |     |      |    |    |      |     |      |     |      |      |     |     |     |     |     |      |    |    |     |     | ]   |     |     |      |     |       |      |       |      |       |       |      |      |       |      |      |       |      |      |        |      |      |
| File Reporter will gene<br>emp, zar      | iera  | e   | ne  | te | np   | noc  | ary  | file | tyj  | ie I  | epi  | orts  | ba   | as  | ec  | d c | on  | ı th | ne | fo | oll  | ov  | wir  | ng  | fili | э е  | ext | ter | ns  | ioi | ns  | . L  | Js | e: | а   | coi | nn  | na- | se  | oar  | ate | ed li | stt  | o sj  | pec  | ify m | nulti | iple | file | ext   | ens  | ions | s. E) | am   | iple | e: tri | np,  |      |
| Femporary File Types                     | 5     |     | п   |    | еп   | np   |      |      |      |       |      |       |      |     |     |     |     |      |    |    |      |     |      |     |      |      |     |     |     |     |     |      |    |    |     |     |     | ]   |     |      |     |       |      |       |      |       |       |      |      |       |      |      |       |      |      |        |      |      |
| File Reporter will gene<br>wav           | iera  | e   | ne  | 0  | ne   | r tr | acł  | ed   | file | typ   | e r  | epi   | orts | s b | oa: | se  | ed  | 01   | nt | th | ie ' | fol | llo  | wi  | ng   | I fi | le  | e   | xte | ens | sio | ns   | з. | U  | Jsi | ea  | со  | mr  | na- | se   | pai | ate   | d li | st to | ) sp | ecit  | y m   | ulti | ple  | file  | exte | nsi  | ons   | . Ex | am   | ple    | e: m | 1p*, |
| Other File Types                         | [     | np  | , . | V  | w    | ma   | 9, W | av,  | m    | )V,   | aiff | , aa  | c,   |     |     |     |     |      |    |    |      |     |      |     |      |      |     |     |     |     |     |      |    |    |     |     | ]   |     |     |      |     |       |      |       |      |       |       |      |      |       |      |      |       |      |      |        |      |      |
| € Include the Other                      | File  | T   | p   | 9  | en   | ter  | ed   | abı  | DVE  |       |      |       |      |     |     |     |     |      |    |    |      |     |      |     |      |      |     |     |     |     |     |      |    |    |     |     |     |     |     |      |     |       |      |       |      |       |       |      |      |       |      |      |       |      |      |        |      |      |
| C Exclude the Other                      | r Fil | e - | /۴  | 2: | er   | nte  | red  | ab   | 070  |       |      |       |      |     |     |     |     |      |    |    |      |     |      |     |      |      |     |     |     |     |     |      |    |    |     |     |     |     |     |      |     |       |      |       |      |       |       |      |      |       |      |      |       |      |      |        |      |      |
| C Exclude the Other                      | r Fil | e T | /1  | 9: | er   | nte  | red  | ab   | ovi  | al    | ong  | I W   | ith  | bli | loc | cke | ed  | l fi | le | t) | /p   | es  | s d  | efi | ine  | ed   | in  | n S | Sha | are | P   | ni c | nt |    |     |     |     |     |     |      |     |       |      |       |      |       |       |      |      |       |      |      |       |      |      |        |      |      |
| SharePoint File Versic                   | ons   |     |     |    |      |      |      |      |      |       |      |       |      |     |     |     |     |      |    |    |      |     |      |     |      |      |     |     |     |     |     |      |    |    |     |     |     |     |     |      |     |       |      |       |      |       |       |      |      |       |      |      |       |      |      |        |      |      |
| Collect File Version                     | ons   |     |     |    |      |      |      |      |      |       |      |       |      |     |     |     |     |      |    |    |      |     |      | _   |      |      |     |     |     |     |     |      |    |    |     |     |     |     |     |      |     |       |      |       |      |       |       |      |      |       |      |      |       |      |      |        |      |      |

9. In the **Aging** dialog box, set the number of files to collect per root web site. Enter a date (or select it in the calendar), or enter a number and select a value from the drop-down list to determine how old a modified file needs to be for reporting purposes. Click the **Update** button.

| 3 SharePoint Configuration (Server 1)                                                                                                    |        |       |        |
|----------------------------------------------------------------------------------------------------|--------|-------|--------|
| General Web Sites Lists File Authors File Types Aging Lo                                                                                                    | aaina  |       |        |
| Aging                                                                                                    |        |       |        |
| Enter the number of files to collect that meet the aging criteria below. The number of files<br>collected is per root web site.                                                                                                    |        |       |        |
| Files to Collect 100                                                                                                    |        |       |        |
| Enter a date, (or select it in the calendar below), or enter a number and select a value from the drop down list to determine how old a file needs to be for reporting purposes. Use the format MM/DD/YYYY for the Days, Months and Years. |        |       |        |
| C Not Modified Since                                                                                                    |        |       |        |
|                                                                                                    |        |       |        |
|                                                                                                    | Update | Reset | Delete |

- 10. In the **Logging** dialog box, specify how you want the system to log events as they occur. Select any of the logging options and then click the **Update** button.
  - No Logging: Prevents logging events to the log file.
  - Minimal Detail: Logs a few event details to the log file.
  - Full Detail: Logs all the details to the log file.

**NOTE:** Enabling logging will enter events into the DataAgent\_<server name>\_YYYY\_MM\_DD.log file found in the install directory. This feature is very useful for troubleshooting purposes.

|                                                                          | General                  | Web Sites Lists File Aut  | thors File Types Aging | <u>Logging</u> |  |
|--------------------------------------------------------------------------|--------------------------|---------------------------|------------------------|----------------|--|
| ogging                                                                   |                          |                           |                        |                |  |
| This section controls how verbose th<br>ocated in the install directory. | system logs events as th | ey occur. The agent write | s to a log file        |                |  |
| C No Logging                                                             |                          |                           |                        |                |  |
| 🕫 Minimal Detail                                                         |                          |                           |                        |                |  |
| C Full Detail                                                            |                          |                           |                        |                |  |

## NTP Software Data Collection Agent Database Configuration

To configure the database of NTP Software Data Collection Agent<sup> $\mathrm{M}$ </sup>, do the following:

1. In the left-hand main menu, click **Database** to open the **Database Configuration** window.

| פרפעולופצ לווע                                                                                                    | Data Collection Agent <sup>ra</sup> Administration                                                                                                    | NTR. are                    |
|----------------------------------------------------------------------------------------------------|----------------------------------------------------------------------------------------------------|-----------------------------|
| Home                                                                                                    | Jatabase Configuration                                                                                                    |                             |
| Schedule  Configuration  New AD Configuration  New Windows Configuration  New Fileration  New Celerra Configuration  New SharePoint  New SharePoint  Agent Status  Maintain Data | Database Configuration         Enter the name of the database that will be used to store the data collected by the data collection agents. To change a File Repi         Web Site to also get its data from this database, you must change the UDBC System DSN located on the reports server. The na DSN can be found in the reports Server. The na         Database Server       devip2k8t2         Database       ITPSoftwarefileReporter         Update       Update | Liter's Report<br>me of the |

2. In the **Database Configuration** dialog box, update the database server and the database.

|   | 曼 Database Configura                                                               | ation                                                 |
|---|------------------------------------------------------------------------------------|-------------------------------------------------------|
| 1 | Database Configuration                                                             |                                                       |
|   | Enter the name of the database<br>Database Server Citestbox.<br>Database NTPSoftwa | to be used to store the data collected by the agents. |
|   |                                                                                    | Update Cancel                                         |

3. Click the **Update** button to save your changes.

**NOTE:** To change a File Reporter's Report Web Site to get data from the specified database, please make sure to change the ODBC System DSN located on the reports server. The name of the DSN can be found in the reports Web.Config file.

# **Configuring NTP Software Data Collection Agent for NAS EMC Isilon**

- From the NTP Software File Reporter<sup>™</sup> Analysis Server machine, open the NTP Software Data Collection Agent<sup>™</sup> Administration by clicking Start > All Programs > NTP Storage Software File Reporter > NTP Software File Reporter Data Agent Administration.
- 2. In the left-hand main menu, click **New Isilon Configuration** to open the **Isilon Configuration** window.

| Isilon Configuration                                                                                                    |
|----------------------------------------------------------------------------------------------------|
| General Volumes Directories File Owners File Types Aging Policies File Content Logging Exclusions                                           |
| General                                                                                                    |
| EMC Isilon NAS Name                                                                                                    |
| Scanning Machine                                                                                                    |
| Isilon Description (250 characters)                                                                                                    |
|                                                                                                    |
|                                                                                                    |
| Clone Configuration                                                                                                    |
| To copy values of an existing profile, select the application profile from the dropdown list and click the<br>"Clone Configuration" button. |
| Add                                                                                                    |

3. In the **General** dialog box, enter the EMC Isilon NAS machine name, the scanning machine along with the description, and then click the **Add** button.

**NOTE:** To copy values of an existing profile, select the application profile from the **Clone Configuration** dropdown list and then click the **Clone Configuration** button.

| Isilon Configuration                                                                                                    |
|----------------------------------------------------------------------------------------------------|
| General Volumes Directories File Owners File Types Aging Policies File Content Logging Exclusions                                                                                                    |
| General                                                                                                    |
| EMC Isilon NAS Name                                                                                                    |
| Scanning Machine                                                                                                    |
| Isilon Description (250 characters)                                                                                                    |
| Clone Configuration Clone Configuration Clone Configuration To copy values of an existing profile, select the application profile from the dropdown list and click the "Clone Configuration" button. |
| Add                                                                                                    |

4. From the **Home** page, under the **EMC Isilon NAS Configurations** section, click the Isilon name you want to update/configure.

5. In the **Volumes** dialog box, enter the root share and then click the **Update** button.

| Isilon Configuration (Isilon1)                                                                    |      |
|---------------------------------------------------------------------------------------------------|------|
| General Volumes Directories File Owners File Types Aging Policies File Content Logging Exclusions |      |
| Isilon Root Share                                                                                 |      |
| Root Share (Note: Enter just the share name. For instance: ifs)  f/s                              |      |
| L Update Reset De                                                                                 | lete |

6. In the **Directories** dialog box, click the **Include All Directories** check box if you want the agent to report all directories scanned. Click the **Update** button.

**NOTE:** You still can limit the directory depth for storing in the database; in this case, you need to specify a depth value for directories to minimize your Database size. The agent will still scan all directories.

| Isilon Configuration (Isilon1)                                                                                                    |
|----------------------------------------------------------------------------------------------------|
| General Volumes Directories File Owners File Types Aging Policies File Content Logging Exclusions                                                                                                    |
| Directories                                                                                                    |
| The Data Collection Agent will scan all directories gathering information for reporting. The agent can report all directories scanned or can limit the directory depth for reporting. Please specify whether to include all directories or specify the depth of directories to include. C Include All Directories Sepecify Max Directory Depth Additional Directories To Include. Example: UfsApplication1 Add Remove |
| Update Reset Delete                                                                                                    |

7. In the **File Owners** dialog box, click the **Include All Owners** checkbox to let the agent track consumed space for all file owners during the scan. Click the **Update** button.

**NOTE:** You still can choose only to include specific owners; select the **Include Specified Owners** checkbox to minimize your Database size (use the **Add** and **Remove** buttons to add/remove owners to/from the list). The agent will still scan all files owned by all file owners for the specified volumes.

| Isilon Configuration (Isilon1)                                                                                                    |
|----------------------------------------------------------------------------------------------------|
| General Volumes Directories File Owners File Types Aging Policies File Content Logging Exclusions                                                          |
| File Owners                                                                                                    |
| The Data Collection Agent can track consumed space for file owners. Please select whether to include all owners or choose to only include specific owners. |
| C Include Specified Owners Owners To Include Enter Active Directory Liser Logon Names, example: Administrator                                              |
| Add Remove                                                                                                    |
|                                                                                                    |
|                                                                                                    |
|                                                                                                    |
|                                                                                                    |
| Update Reset Delete                                                                                                    |

8. In the **File Types** dialog box, enter the file extensions you want to include in the business file types, temporary file types, and other file types during the scan. Click the **Update** button.

**NOTE:** You can select to include/exclude other file types entered or select to include/exclude duplicate files.

| File Types                               |                                                                                               |                           |                          |                    |
|------------------------------------------|-----------------------------------------------------------------------------------------------|---------------------------|--------------------------|--------------------|
| File Reporter will gene<br>doc, xls, ppt | rate the core business file type reports based on the following file extensions. Use a comma  | -separated list to spec   | ify multiple file extens | ions. Example:     |
| Business File Types                      | doc*, xls*, xlt*, vsd*, pst*, mdb*, one*,                                                     |                           |                          |                    |
| File Reporter will gene<br>temp, zar     | rate the temporary file type reports based on the following file extensions. Use a comma-sep  | parated list to specify m | nultiple file extensions | . Example: tmp,    |
| Temporary File Types                     | tmp,temp                                                                                      |                           |                          |                    |
| File Reporter will gene<br>wav           | rate the other tracked file type reports based on the following file extensions. Use a comma- | separated list to specif  | y multiple file extensio | ons. Example: mp*, |
| Other File Types                         | mp*, avi, wma, wav, mov, aiff, aac,                                                           |                           |                          |                    |
|                                          | File Types entered above                                                                      |                           |                          |                    |
| C Exclude the Other                      | File Types entered above                                                                      |                           |                          |                    |
|                                          |                                                                                               |                           |                          |                    |
| Duplicate Files<br>FInclude Duplicate F  | -iles                                                                                         |                           |                          |                    |
|                                          |                                                                                               | Update                    | Reset                    | Delete             |

9. In the Aging dialog box, set the number of files to collect per age category and per volume. Enter a date (or select it in the calendar), or enter a number and select a value from the drop-down list to determine how old a modified file needs to be for reporting purposes. Enter a date (or select it in the calendar), or enter a number and select a value from the drop-down list to determine how old an accessed/not accessed file needs to be for reporting purposes. Click the Update button.

| Aging                                                                                                    |
|----------------------------------------------------------------------------------------------------|
| Enter the number of files to collect that meet the aging criteria below. The number of files collected is per age category and per volume.                                                                                                    |
| Files to Collect 100                                                                                                    |
| Enter a date, (or select it in the calendar below), or enter a number and select a value from the drop<br>down list to determine how old a file needs to be for reporting purposes. Use the format MM/DD/YYYY<br>for the Date or 999 for the Days, Months and Years. |
| Not Modified in the Last 36                                                                                                    |
| C Not Modified Since                                                                                                    |
| Enter a date, (or select it in the calendar below), or enter a number and select a value from the drop<br>down list to determine how old a file needs to be for reporting purposes. Use the format MM/DD/YYYY<br>for the Date or 999 for the Days, Months and Years. |
| Not Accessed in Last 36                                                                                                    |
| C Not Accessed Since                                                                                                    |

10. In the **Policies** dialog box, specify whether you want to include/exclude your NTP Software QFS policy information in the NTP Software File Reporter reports.

**NOTE:** NTP Software QFS must be installed on an NTP Software Data Collection Agent server to report policy information for that server.

| lisilon Configuration (Isilon1)                                                                                                    |                                              |               |        |
|----------------------------------------------------------------------------------------------------|----------------------------------------------|---------------|--------|
| General Volumes Directories File Owners File Types Aging Policies                                                                           | File Content Logging<br>File Content Logging | ng Exclusions |        |
| Policies                                                                                                    |                                              |               |        |
| The Data Collection Agent can gather policy information from QFS. Please select whether the agen should gather policy information from QFS. | it                                           |               |        |
|                                                                                                    |                                              |               |        |
|                                                                                                    | Update                                       | Reset         | Delete |

11. In the File Content dialog box, check the Scan File Content checkbox to be able to specify the file content search options. Search options include browsing to a desired .csv file containing search words or choosing from standard content types; specifying the file types/file names/file locations to be searched; and including/excluding binary files. Please check the Data Agent Administration Web Application Settings for Content Scanning for further explanation.

| File Content                                             |                                                                                                    |        |       |
|----------------------------------------------------------|----------------------------------------------------------------------------------------------------|--------|-------|
| If the Scan File Content box is che<br>Scan File Content | cked the Data Collection Agent will use the criteria below to determine which file types are indexed and the content types that are scanned for. |        |       |
| File Content Search Types                                |                                                                                                    |        |       |
| Custom Content Types:                                    |                                                                                                    |        |       |
| Add Content Type                                         |                                                                                                    |        |       |
| Content Type Name                                        |                                                                                                    |        |       |
| File Location                                            | Browse                                                                                                    |        |       |
| Note: Enter the location of the                          | sv file which contains the search phrases for this content type. This file must be a valid csv file.                                             |        |       |
| - Aug                                                    |                                                                                                    |        |       |
| No content types                                         | onfiguration                                                                                                    |        |       |
| Standard Content Types:                                  | enngereinen.                                                                                                    |        |       |
| Credit Card Number                                       |                                                                                                    |        |       |
| Social Security Number                                   |                                                                                                    |        |       |
| Email Address                                            |                                                                                                    |        |       |
|                                                          |                                                                                                    |        |       |
| File Content Indexing Options                            |                                                                                                    |        |       |
| 📃 Index Binary Files                                     |                                                                                                    |        |       |
| Files to Index:                                          |                                                                                                    |        |       |
| 🗹 Index All Available Files                              |                                                                                                    |        |       |
|                                                          | Use a comma-separated list to specify multiple file or folder filters.<br>Example: * doc* * yrol mofile txt */Epidenhame)*                       |        |       |
| Include File Filters                                     |                                                                                                    |        |       |
| Exclude File Filters                                     |                                                                                                    |        |       |
|                                                          |                                                                                                    |        |       |
|                                                          |                                                                                                    | Update | Reset |

- 12. In the **Logging** dialog box, specify how you want the system to log events as they occur. Select any of the logging options and then click the **Update** button.
  - No Logging: Prevents logging events to the log file.
  - Minimal Detail: Logs a few event details to the log file.
  - Full Detail: Logs all the details to the log file.

**NOTE:** Enabling logging will enter events into the DataAgent\_<Isilon name>\_YYYY\_MM\_DD.log file found in the install directory. This feature is very useful for troubleshooting purposes.

| Isilon Configuration (Isilon1)                                                                                                    |  |
|----------------------------------------------------------------------------------------------------|--|
| General Volumes Directories File Owners File Types Aging Policies File Content Logging Exclusions                                                                                                    |  |
| ogging                                                                                                    |  |
| his section controls how verbose the system logs events as they occur. The agent writes to a log file<br>icated in the install directory.                                                                                                    |  |
| O No Logging                                                                                                    |  |
| Minimal Detail     Control of the second second secon |  |
|                                                                                                    |  |
| Update Reset Delete                                                                                                    |  |

13. In the **Exclusions** dialog box, you can see the directories that will be excluded from the Duplicate Files and Aging Files reports. These defaults are areas in which the Isilon and administrator create files. Click **Update** to save your changes when the configuration is complete.

| lsilon Configuration (Isilon1)                                                               |                      |            |        |
|----------------------------------------------------------------------------------------------|----------------------|------------|--------|
| General Volumes Directories File Owners File Types Aging Policies                            | File Content Logging | Exclusions |        |
| Exclusions                                                                                   |                      |            |        |
| The following directories will be excluded from the duplicate files and aging files reports. |                      |            |        |
| Excluded Directories                                                                         |                      |            |        |
| c:temp                                                                                       |                      |            |        |
| c:/windows                                                                                   |                      |            |        |
| dt 'temp                                                                                     |                      |            |        |
| dt windows                                                                                   |                      |            |        |
| e:temp                                                                                       |                      |            |        |
| e:twindows                                                                                   |                      |            |        |
|                                                                                              |                      |            |        |
|                                                                                              | Update               | Reset      | Delete |

## Data Agent Administration Web Application Settings for Content Scanning

A File Content settings group exists in the Windows, Filer, VNX, Hitachi, and Isilon configurations. This settings group allows for the specification of the standard file content search options.

| Agent Configuration (Default)                                                                                                    |
|----------------------------------------------------------------------------------------------------|
| General Volumes Directories File Owners File Types Aging Policies File Content Logging Exclusions                                                                                   |
| File Content                                                                                                    |
| If the Scan File Content box is checked the Data Collection Agent will use the criteria below to determine which file types are indexed and the content types that are scanned for. |
| File Content Search Types                                                                                                    |
| Custom Content Types:                                                                                                    |
| Add Content Type                                                                                                    |
| Content Type Name                                                                                                    |
| File Location Browse                                                                                                    |
| Note: Enter the location of the csv file which contains the search phrases for this content type. This file must be a valid csv file.                                               |
|                                                                                                    |
| Pamova Content Tune Search Dhrases                                                                                                    |
| Keinore Content (ypc)     Scale (1 - 11 ass)     Scale (1 - 11 ass)     X Customer Addresses 827 Washington, 173 Main, 929 Main, 825 West Main, 243 Whipporwill, 22                 |
| × Employee Names John Smith, Sam Adams, Sarah Roberts, Jeff, James Thibault, David Fahe                                                                                             |
| Standard Content Types:                                                                                                    |
| Credit Card Number                                                                                                    |
| Social Security Number                                                                                                    |
| Email Address                                                                                                    |
| File Content Indexing Options                                                                                                    |
| 🗖 Index Binary Files                                                                                                    |
| Files to Index:                                                                                                    |
| 🔽 Index All Available Files                                                                                                    |
| Use a comma-separated list to specify multiple file or folder filters.                                                                                                    |
| Example: *.doc*,*.xml,myfile.bd;*\FolderName\*                                                                                                    |
|                                                                                                    |
|                                                                                                    |
| Update Reset                                                                                                    |

In the **File Content Search Types** pane, the content types that will be searched for are specified. The standard content types available are:

- Credit Card Number
- Social Security Number
- Email Address

Custom content types can also be specified by importing a .csv file of search phrases. These custom search phrases may be a single word or multiple words separated by commas. Each phrase must match all the words specified in the phrase in order to generate a hit or occurrence (content type occurrences are reported in the File Reporter reports). If any phrase in a content type is matched, then a hit or occurrence is generated and reported in the File Reporter reports for that content type. The search that results from the .csv file is equivalent to a Boolean "or" search of all the phrases that are specified.

In the **File Content Indexing** options pane, the types of files that will be indexed and subsequently scanned for content types are specified.

Binary files may either be included or excluded from indexing. Binary files are files that are not recognized as documents. Examples of binary files include executables and file fragments or blocks of data that have been recovered or obtained by applications. If binary files are included in indexing, text will be extracted from the unrecognized files using an algorithm that scans for sequences of single byte, UTF-8, and Unicode text. Indexing binary files is recommended for use with forensic data.

In addition, the option exists to index all files on the system ("Index All Available Files") or, alternatively, to specify include and exclude filters. Include and exclude filters can be specified as a comma-separated list of file and folder filters for example: \*.doc\*, \*.xml, myfile.txt, \*\FolderName\\*. A file will be indexed if it matches one of the "Include Filters" and does not match any of the "Exclude Filters." A filter without a slash character will be matched against the file name only when the files are indexed, whereas a filter that contains a slash will be matched against the entire file path.

Certain files types that are recognized as container files will automatically be treated as multiple documents, where each document within the container file is indexed and scanned for content types. Each container file that contains files with content hits will be reported in the File Reporter reports, along with information about the individual files within the container. The file types that are treated as container files are: .zip, .dbf, .csv, Microsoft Access (.mdb and .accdb), .mbox, Outlook Express (.dbx), and Outlook (.pst).

Offline files are automatically skipped and will not be indexed, as they would need to be recalled to the system being scanned in order to retrieve their text.

#### NOTES:

- The credit card number content type will recognize any sequence of numbers that appears to satisfy the criteria for a valid credit card number issued by one of the major credit card issuers. Credit card numbers are recognized regardless of the pattern of spaces or punctuation within the number. Numerical tests used by the credit card issuers for card validity are used to exclude sequences of numbers that are not credit card numbers. These numerical tests may detect some numbers that are not actual credit card numbers.
- The Social Security number content type will match a sequence of numbers that conforms to the pattern xxx xx xxxx. Since hyphens are indexed as spaces, this pattern will match U.S. Social Security numbers that contains spaces or hyphens. Since other numbers can conform to the same pattern, some numbers that are not actual Social Security numbers may be detected.

In the default mode of operation, the Data Collection Agents will transfer any indexes that were created or updated locally, to the web server on which the Data Agent Administration website exists, through the Data Agent Administration web service. The location is configurable through an application setting in the web.config file of the Data Agent Administration website:

#### <add key="IndexLocation" value="\\ServerName\INDEX"/>

During installation, the "IndexLocation" in the web.config is set to the path specified by the user in the "File Content Index Location" dialog box. If the user specifies to locate the indexes within the Data Agent Administration web application installation folder, the application setting would look like this, for example:

#### <add key="IndexLocation" value="C:\Program Files\NTPSoftware \File Reporter\ConfigService\INDEX"/>

In the default mode of operation wherein index transfer functionality is enabled, the File Reporter web application requires read access and the Data Agent Administration web application requires write access to the index storage location on the web server. This is accomplished during installation for a user-specified index location if a local path on the server is chosen. If a share is specified, the installer will not be able to set permissions because by default, the File Reporter and Data Agent Administration web applications application pools are configured to run under local accounts. In this case, the web applications will need to be configured appropriately so they can access the share located on another server in addition to the permissions on the specified share. This can be accomplished, for example, by creating a domain user or users, setting the application pools for the web applications to run under these identities, and assigning the appropriate permissions to these users on the share location. Also, if the "Index Location" setting is changed from its initial value by manually modifying the web.config file in the Data Agent Administration web application, these permission requirements will need to be manually configured for the new "IndexLocation" folder and/or share.

## NTP Software Data Collection Agent Schedule Configuration

To configure the schedules of NTP Software Data Collection Agent, do the following:

1. In the left-hand main menu, click **Schedule** to open the **Schedule Configuration** window.

| נונאנופב גווי                                             | Data Collection Agent <sup>a</sup> Administration                                                                                                    | Stephoare" |
|-----------------------------------------------------------|----------------------------------------------------------------------------------------------------|------------|
| Home                                                      | Schedule Configuration                                                                                                    |            |
| Home Home Schedule Home Home Home Home Home Home Home Hom | Schedule Configuration          Agent Schedule         Please select the schedule for the Data Collection Agent.         Type       Veckly         Day       Saturday         Time       1900 am         Update       Update | Cancel     |
| Maintain Data                                             |                                                                                                    |            |

2. In the **Agent Configuration** dialog box, select daily/weekly/monthly scan schedule and set the time to run the scan.

| Schedule Configuration                                                             |               |
|------------------------------------------------------------------------------------|---------------|
| Agent Schedule                                                                     |               |
| Please select the schedule for the Data Collection Agent. Type Daily Time 10:00 am |               |
|                                                                                    | Update Cancel |
|                                                                                    |               |

**NOTE:** As scans use a lot of network resources during the scanning operation, it is strongly recommended to run weekly or monthly scans instead of daily scans.

3. To run forced scan, navigate to the installation folder and run the DataAgent.exe

For example: To run Hitachi scan, in the command prompt navigate to installation folder,

C:\Program Files\NTPSoftware\Data Collection Agent\HNAS>

Then execute the command DataAgentHNAS.exe

## Viewing NTP Software File Reporter Agent Status Utility

NTP Software File Reporter is an agent-based application. Each server in your environment has its own NTP Software Data Collection Agent, which is responsible for scanning, processing, and reporting the individual server's data to the database. Network communication problems can cause an agent to fail to report its complete dataset to the database. NTP Software provides a status utility to help determine whether a communication problem might have occurred, and if so, where it happened.

To view the agent status utility, do the following:

1. In the left-hand main menu, click **Agent Status**. The Agent Status Information screen shows the date and duration of the last successful scan of each server on the network.

| นาร ออมุพยเอ                 | Daja Collecti          | ion 7itenz <sub>in</sub> | rşetuture/s  | ailon                         | Serenare.  |
|------------------------------|------------------------|--------------------------|--------------|-------------------------------|------------|
| Home                         | 🗞 Agent Status         |                          |              |                               |            |
| Schedule                     | Agent Status Informati | on                       |              |                               |            |
| Database                     |                        |                          |              |                               | + ++ Print |
| Denabase 1                   | <u>Server</u>          | Agent                    | Last Run     | Run Duration                  | StatusCode |
| Configuration                | <u>192.168.100.22</u>  | Active Directory         | Feb 18, 2011 | 0 Hours 0 minutes 6 seconds   | Success    |
| New Windows                  | SERVER2K3TEST2         | FileSystem               | Apr 01, 2011 | 0 Hours 6 minutes 21 seconds  | Success    |
| Configuration                | SP2K10SERVER           | FileSystem               | Apr 01, 2011 | 0 Hours 20 minutes 32 seconds | Success    |
| Configuration                |                        |                          |              |                               |            |
| New Celerra<br>Configuration |                        |                          |              |                               |            |
| New SharePoint               |                        |                          |              |                               |            |
| Configuration                |                        |                          |              |                               |            |
| Agent Status                 |                        |                          |              |                               |            |
| Maintain Data                |                        |                          |              |                               |            |
|                              |                        |                          |              |                               |            |
|                              |                        |                          |              |                               |            |
|                              |                        |                          |              |                               |            |
|                              |                        |                          |              |                               |            |
|                              |                        |                          |              |                               |            |

**NOTE:** Click the headers of the view displayed in the figure to sort the data in ascending or descending order.

2. In the **Agent Status Information** dialog box, click a server name to open its details page.

| gent Status Informati | on               |              |                               |            |
|-----------------------|------------------|--------------|-------------------------------|------------|
|                       |                  |              |                               | + ++ Prin  |
| <u>Server</u>         | Agent            | Last Run     | Run Duration                  | StatusCode |
| 192.168.100.22        | Active Directory | Feb 18, 2011 | 0 Hours 0 minutes 6 seconds   | Success    |
| SERVER2K3TEST2        | FileSystem       | Apr 01, 2011 | 0 Hours 6 minutes 21 seconds  | Success    |
| SP2K10SERVER          | FileSystem       | Apr 01, 2011 | 0 Hours 20 minutes 32 seconds | Success    |

3. In the **Agent Status Details** window, you can view all the scans that have run on that server.

| 100 | 👼 Server Status                                     |                              |             |                          |                |
|-----|-----------------------------------------------------|------------------------------|-------------|--------------------------|----------------|
|     | Agent Status Details                                |                              |             |                          |                |
|     | Server: SQA13563<br>Run Date: 9/14/2010 10:00:28 AM |                              |             |                          |                |
|     |                                                     |                              |             | +                        | ++ Print       |
| l   | Step Description                                    | Run Duration                 | Status Code | Records Inserted/Scanned | Failed records |
| l   | Scan Phase (Farm)                                   | 0 Hours 0 minutes 37 seconds | Success     | 9034                     | 0              |
|     | Data Transfer Phase (WebServices)                   | 0 Hours 0 minutes 0 seconds  | Success     | 2                        | 0              |
|     | Data Transfer Phase (WebApps)                       | 0 Hours 0 minutes 0 seconds  | Success     | 4                        | 0              |
|     | Data Transfer Phase (RootWebSites)                  | 0 Hours 0 minutes 0 seconds  | Success     | 5                        | 0              |
|     | Data Transfer Phase (WebSites)                      | 0 Hours 0 minutes 0 seconds  | Success     | 8                        | 0              |
|     | Data Transfer Phase (Lists)                         | 0 Hours 0 minutes 1 seconds  | Success     | 80                       | 0              |
|     | Data Transfer Phase (ListSiteXrefs)                 | 0 Hours 0 minutes 0 seconds  | Success     | 80                       | 0              |
|     | Data Transfer Phase (Folders)                       | 0 Hours 0 minutes 3 seconds  | Success     | 541                      | 0              |
| l   | Data Transfer Phase (FolderNames)                   | 0 Hours 0 minutes 15 seconds | Success     | 541                      | 0              |
|     | Data Transfer Phase (FolderAging)                   | 0 Hours 0 minutes 4 seconds  | Success     | 541                      | 0              |
|     | < <u>&gt;</u>                                       |                              |             |                          |                |

**IMPORTANT:** If a scan did not complete successfully, the status utility shows a breakdown for each agent's status to help determine where the problem occurred.

### NOTES:

• Clicking a server's name displays a full report about the scans that have run on that server.

- This report includes a description of the phase (whether scanning, data analysis, or data transfer), the time duration of the phase, and the phase status (whether Success or Failed).
- It also shows the number of records for a data transfer operation or scanned records for a scanning operation.
- Use the +++ or ---- buttons to increase or decrease the number of records displayed per page.
- Use the **Print** button to obtain a hard copy of the results.

## **Purging the NTP Software File Reporter Database**

By default, NTP Software File Reporter performs weekly scans on all of your enterprise servers with NTP Software Data Collection Agents installed. Because NTP Software does not impose size limits on the NTP Software File Reporter database, the database could grow extremely large over time. We recommend using the database purging utility routinely to clean your NTP Software File Reporter database.

**NOTE:** Purging data from the database also removes the data from report displays.

To purge NTP Software File Reporter database, do the following:

1. In the left-hand main menu, click Maintain Data.

| 🚹 Home                                                                                                    | 🖌 Maintain Data                                                                                                    |
|----------------------------------------------------------------------------------------------------|----------------------------------------------------------------------------------------------------|
| Schedule                                                                                                    | Maintain data settings                                                                                                    |
| Database Database New AD Configuration New Windows Configuration New Filer New Filer                                       | Purge data collected on selected date  Report Dates : Purge data collected before selected date  Purge data collected about the selected Server  Servers : Enable Purge Button Purge General Data Now |
| Configuration Configuration New Celerra Configuration Configuration Configuration Configuration Agent Status Maintain Data | Enable Automatic Purging (Purge data older than)                                                                                                    |

NTP Software File Reporter Database Maintenance offers four sets of criteria for purging data:

- Purging data collected on a selected date
- Purging all data collected about a selected server
- Enabling Automatic Purging (purge data older than a specific time period)
- Enabling Automatic Summarization (summarize data older than a specific time period)

**NOTE:** The Automatic Purging and Automatic Summarization will execute on a daily basis at the time specified.

2. In the **Maintain Data Settings** window, select the purging criteria you want to apply based on the criteria sets specified previously. Click the **Save** button.

| 🔮 Maintain I       | Data                                                         |
|--------------------|--------------------------------------------------------------|
| Maintain data sett | lings                                                        |
|                    | Purge data collected on selected date Report Dates :         |
|                    | Purge data collected about the selected Server               |
|                    | Enable Purge Button Purge General Data Now                   |
|                    | Enable Automatic Purging (Purge data older than)             |
|                    | 2 Year(s) old                                                |
|                    | 🔽 purge data previously summarized                           |
|                    | 🗖 Enable Automatic Summarization (Summarize data older than) |
|                    | 1 Year(s) old                                                |
|                    | Schedule time: 12:00 am                                      |
|                    | Save                                                         |

3. Press the Enable Purge button to enable the Purge General Data Now button.

**NOTE**: Because of the permanent nature of the data deletion, an administrator is required to enable the function before performing a purge. We also recommend performing a backup before any purge takes place.

| intain data settings |                                                                                                    |
|----------------------|----------------------------------------------------------------------------------------------------|
|                      | ☑ Purge data collected on selected date                                                                                 |
|                      | Report Dates : 📃 🗖 Purge data collected before selected date                                                            |
|                      | ☑ Purge data collected about the selected Server                                                                        |
|                      | Servers :                                                                                                    |
|                      | Enable Purge Button Purge General Data Now                                                                              |
|                      | Enable Automatic Purging (Purge data older than)                                                                        |
|                      | 2 Year(s) old                                                                                                    |
|                      | ✓ purge data previously summarized                                                                                      |
|                      | Enable Automatic Summarization (Summarize data older than)                                                              |
|                      |                                                                                                    |
|                      |                                                                                                    |
|                      |                                                                                                    |
|                      | Forge data previously summarized      Enable Automatic Summarization (Summarize data older than)      I Year(s)     old |

4. Click the **Purge General Data Now** button to purge the data from the NTP Software File Reporter Database.

**NOTE:** Verify your selections and make changes as needed before clicking this button.

## **About NTP Software**

NTP Software puts users in charge of their file data and is the only company providing file data management solutions that deliver all of the enterprise-class features needed to understand, manage, monitor, and secure file data completely. NTP Software is a global leader and has been chosen by the majority of Fortune 1000 companies and thousands of customers in private and public sectors for providing leadership through superior solutions, professional services, experience, and trusted advice. NTP Software delivers a single solution across the entire data storage environment, from individual files and users to an entire global enterprise across thousands of systems and sites. NTP Software reduces the cost and complexity associated with the exponential growth of file data and is located on the web at www.ntpsoftware.com.

## **NTP Software Professional Services**

NTP Software's Professional Services offers consulting, training, and design services to help customers with their storage management challenges. We have helped hundreds of customers to implement cost-effective solutions for managing their storage environments. Our services range from a simple assessment to in-depth financial analyses.

For further assistance in creating the most cost-effective Storage Management Infrastructure, please contact your NTP Software Representative at 800-226-2755 or 603-622-4400.

The information contained in this document is believed to be accurate as of the date of publication. Because NTP Software must constantly respond to changing market conditions, what is here should not be interpreted as a commitment on the part of NTP Software, and NTP Software cannot guarantee the accuracy of any information presented after the date of publication.

This user manual is for informational purposes only. NTP SOFTWARE MAKES NO WARRANTIES, EXPRESS OR IMPLIED, IN THIS DOCUMENT.

NTP Software and other marks are either registered trademarks or trademarks of NTP Software in the United States and/or other countries. Other product and company names mentioned herein may be the trademarks of their respective owners.

NTP Software products and technologies described in this document may be protected by United States and/or international patents.

NTP Software 20A NW Boulevard #136 Nashua, NH 03063 Toll Free: 800-226-2755 International: 1-603-622-4400 E-mail: <u>info@ntpsoftware.com</u> Web Site: <u>http://www.ntpsoftware.com</u>

Copyright © 2011-2015 NTP Software. All rights reserved. All trademarks and registered trademarks are the property of their respective owners. Doc#4395EF